## Настройка трекеров Teltonika серии FMB на столе. Подключение к серверу мониторинга «Wialon».

Данная инструкция поможет вам выполнить первичное подключение к ПК и настройку на сервер мониторинга «Wialon hosting» трекеров Teltonika FMB900, FMB920, FMB120, FMB122, FMB125.

Для настройки Вам понадобятся:

- Tpekep Teltonika FMB900/FMB920/FMB120/FMB122/FMB125
- Кабель USB-microUSB для подключения трекера к ПК

• Разъем 2х6 с соединительными выводами из комплекта трекера (при наличии в комплекте.

- Внешняя GNSS антенна из комплекта трекера (при наличии в комплекте)
- Источник питания с выходным напряжением 10-30В
- Сим-карта с интернетом
- Компьютер с OC Windows и доступом в интернет
- Учетная запись на сервере мониторинга «Wialon hosting»

#### 1.Подготовка ПО

1.1 Загрузите и установите MS .NET Framework на Ваш ПК.

| ОС / разрядность       | Windows Vista Windows 7 Windows 8.1                                     |
|------------------------|-------------------------------------------------------------------------|
|                        |                                                                         |
| Версия MS              | MS .NET Framework 4.6.2                                                 |
| .NET Framework, ссылка | https://www.microsoft.com/en-<br>us/download/confirmation.aspx?id=53344 |
|                        |                                                                         |

1.2 Загрузите драйвер СОМ-порта с сайта производителя:

http://avl1.teltonika.lt/downloads/FMB1/MS\_USB\_ComPort\_Driver\_exe\_v1.1032.3.zip

1.3 Установите драйвер СОМ-порта на Ваш ПК:

Извлеките файл из архива и запустите его. Данный драйвер необходим для обнаружения конфигуратором устройств FMB1YX, подключенных к ПК. Кликните «Next» в окне установки драйвера (рис. ниже).

| Check the components y<br>you don't want to install | 2.50.0 Setup: Installand uncheck th<br>ou want to install and uncheck th<br>. Click Next to continue. | ne components |
|-----------------------------------------------------|----------------------------------------------------------------------------------------------------|---------------|
| Select components to install:                       | Teltonika COM Driver                                                                                  |               |
| Space required: 3.6MB                               | Il System v3.01                                                                                       | Next >        |

Это запустит мастер установки драйвера устройства. В следующем окне нажмите кнопку «Install».

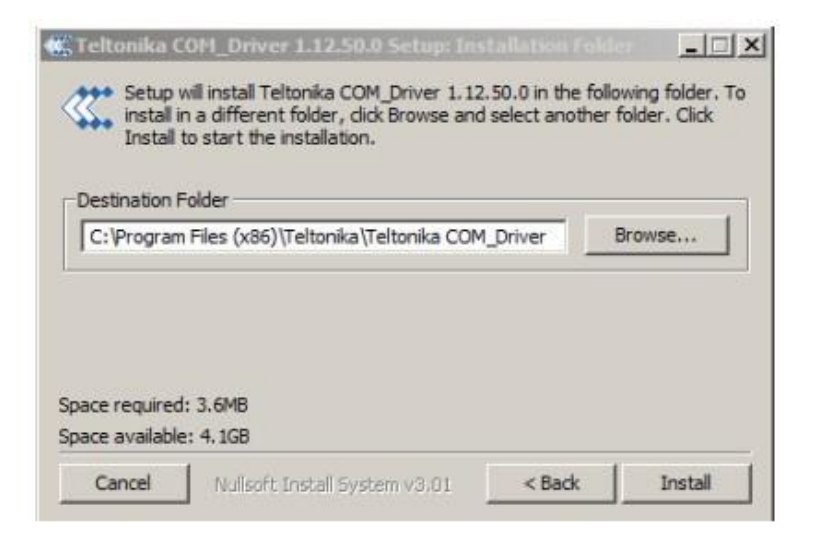

Программа установки продолжит установку драйверов и в конце отобразит окно об успешном процессе. Нажмите «Close», чтобы завершить настройку.

| Complete     | M_Driver 1.12.50.0 Setup: Co<br>d |        |       |
|--------------|-----------------------------------|--------|-------|
| Show details |                                   |        |       |
|              |                                   |        |       |
| Cancel       | Nullsoft Install System v3:01     | < Back | Close |

1.4 Загрузите актуальную версию конфигуратора, кликнув по <u>ссылке</u> или обратитесь в службу технической поддержки «Евромобайл».

### 2. Подготовка трекера к конфигурированию

2.1 Откройте корпус трекера. Вставьте sim-карту в слот согласно рисунку, соответствующему размеру sim-карты и слота. В модификациях трекеров с двумя сим-картами слот для SIM1 находится снизу, а слот для SIM2 сверху. Для режима работы с одной sim-картой используйте нижний слот для SIM1.

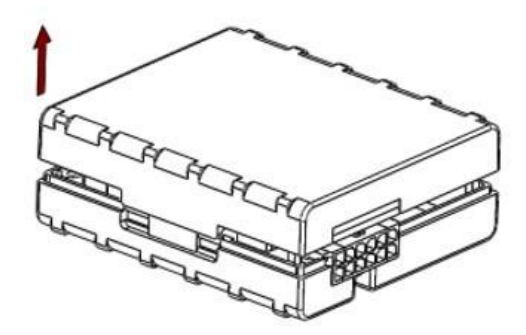

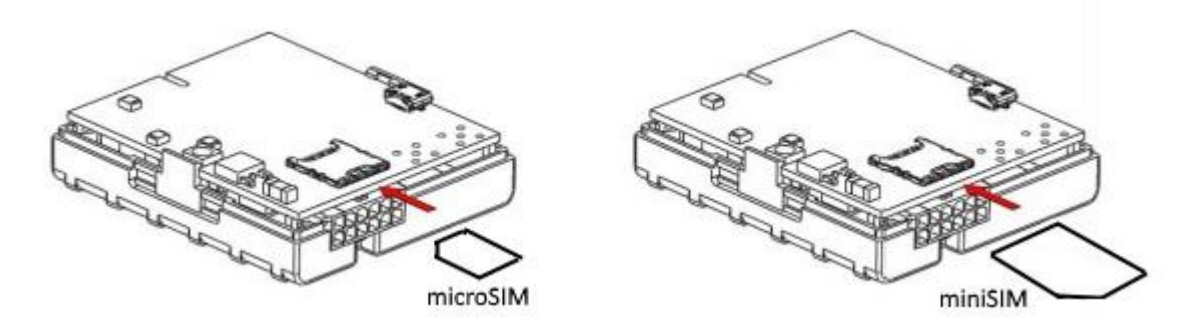

2.2 Вставьте разъем 2х6 с соединительными выводами в гнездо трекера. По маркировке на корпусе найдите соединительные выводы «+10...30 V DC» и «GND» и подключите их к «+» и «-» источника питания соответственно.

2.3 Подайте напряжение питания на трекер. Убедитесь, что трекере загорелись светодиодные индикаторы.

2.4 Подключите трекер к ПК с помощью кабеля USBmicroUSB.

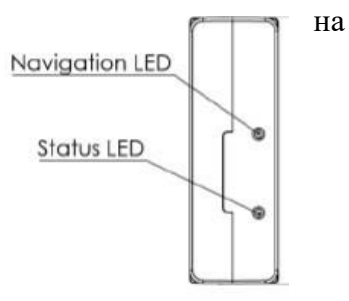

#### 3. Конфигурирование

3.1 Распакуйте и откройте конфигуратор. Если для распаковки архива требуется пароль, используйте пароль «1234».

| Resources               | 30.08.2018 11:05 | Папка с файлами |          |
|-------------------------|------------------|-----------------|----------|
| openLog.bat             | 30.08.2018 11:05 | Пакетный файл   | 1 КБ     |
| Configurator.exe        | 30.08.2018 11:05 | Приложение      | 821 KG   |
| Configurator.exe.config | 30.08.2018 11:05 | Файл "CONFIG"   | 5 KG     |
| Configurator.pdb        | 30.08.2018 11:05 | Файл "PDB"      | 1 006 KE |

3.2 В окне конфигуратора выберите Ваш трекер.

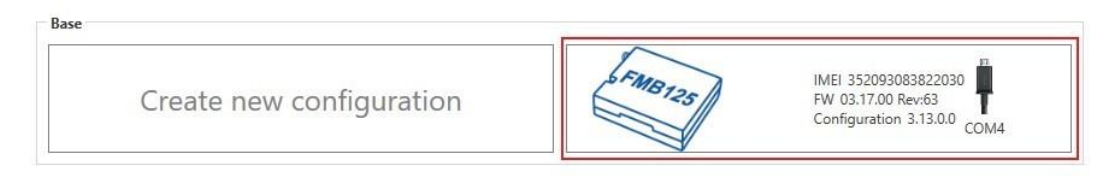

# 3.3 Загрузится конфигурация трекера. Нажмите «Ок».

|                        | 📤 Load from device                     | B Save to device                |                                | 🖨 Reset configurat        |                                             | IMEI 35209308382203    |
|------------------------|----------------------------------------|---------------------------------|--------------------------------|---------------------------|---------------------------------------------|------------------------|
|                        | 🗟 Load from file                       | Save to file                    | Read records                   | C Reboot device           |                                             | Configuration 3.13.0.0 |
| Status                 | Device Info                            |                                 |                                |                           |                                             |                        |
| Security               | Device Name                            | Last Start Time                 | Power Voltage                  | Ext Storage (used/total)  | Battery Voltage                             |                        |
| System                 | FMB125                                 | 03.10.2018 14:47:48             | 12536 mV.                      | 7 / 122 MB Format         | 4066 mV.                                    |                        |
| GPRS                   | Firmware Version<br>03.17.00 Rev:63    | RTC Time<br>03 10 2018 16:31:49 | Device IMEI<br>352093083822030 | Device Uptime<br>01:43:53 | Internal Battery Status<br>Not Charging 95% |                        |
| Data Acquisition       | Children 1, 6                          |                                 |                                |                           |                                             |                        |
| SMS \ Call Settings    | GNSS Into                              | GSM Info                        | I/O Info                       | Maintenance               |                                             |                        |
| GSM Operators          | GNSS Status                            | Satellites                      | Location                       |                           |                                             |                        |
| Features               | Module Status GNSS Pa                  | ckets GP                        | Success                        | titude HDOP               |                                             |                        |
| Accelerometer Features | ON 6205                                | 0                               | Parameters loaded              | 0                         |                                             |                        |
| Auto Geofence          | Fix Status Fix Time<br>No fix 00:00:00 | GL                              |                                | ngle PDOP                 |                                             |                        |
| Manual Geofence        |                                        | To                              | Ok                             |                           |                                             |                        |
| Trip \ Odometer        |                                        | 0                               |                                |                           |                                             |                        |
| Bluetooth              |                                        |                                 |                                |                           |                                             |                        |
| Bluetooth 4.0          |                                        |                                 |                                |                           |                                             |                        |
| iButton List           |                                        |                                 |                                |                           |                                             |                        |
| V0                     |                                        |                                 |                                |                           |                                             |                        |
| OBD II                 |                                        |                                 |                                |                           |                                             |                        |
| LVCAN                  |                                        |                                 |                                |                           |                                             |                        |
| RS232 \ RS485          |                                        |                                 |                                |                           |                                             |                        |
|                        |                                        |                                 |                                |                           |                                             |                        |
|                        |                                        |                                 |                                |                           |                                             |                        |
|                        |                                        |                                 |                                |                           |                                             |                        |

3.4 Скопируйте и сохраните IMEI трекера.

В разделе «Status» во вкладке «GNSS info» отображается информация о количесве спутников и фиксации трекером своего местоположения. Во время конфигурирования на столе трекер находится внутри здания, ему не видны спутники, он не фиксирует свое местоположение.

| Device Name<br>FMB125                              | Last Start Time<br>03.10.2018 14:47:48 | Power Voltag<br>12431 mV.    | ge Ext<br>6/                                  | Ext Storage (used/total)<br>6 / 122 MB Format |             | Battery Voltage<br>3750 mV.             |
|----------------------------------------------------|----------------------------------------|------------------------------|-----------------------------------------------|-----------------------------------------------|-------------|-----------------------------------------|
| Firmware Version<br>03.17.00 Rev:63                | RTC Time<br>03.10.2018 15:15:49        | Device IMEI<br>3520930838    | 22030 De<br>00:                               | vice Upti<br>28:01                            | me          | Internal Battery Status<br>Charging 66% |
| GNSS Info                                          | GSM Info                               |                              | I/O Info                                      |                                               | Maintenance |                                         |
| GNSS Status<br>Module Status GNSS Packe<br>ON 1648 | Satellites<br>ts GPS E<br>0 0          | BeiDou<br>)                  | Location<br>Latitude/Longitude<br><u>0, 0</u> | e Altitude<br>0                               | e HDOP<br>0 |                                         |
| Fix Status Fix Time   No fix 00:00:00              | GLONASS 0<br>0 0<br>Total Satellites S | Galileo<br>Gatellites In Use | Speed<br>0 km/h                               | Angle<br>0°                                   | PDOP<br>0   |                                         |

3.5 Перейдите во вкладку «GSM info». Здесь отображается информация о подключении трекера к GSM сети и статусе соединения с сервером. Убедитесь, что трекер определил sim-карту (SIM state: Ready).

| Device Name<br>MB125<br>Firmware Version<br>03.17.00 Rev:63 | Last Start Time<br>03.10.2018 14:47:4<br>RTC Time<br>03.10.2018 14:51:3 | Power Vol<br>6 12433 mV.<br>Device IM<br>8 352093083 | tage<br>El<br>1822030 | Ext Storage<br>6 / 122 MB<br>Device Uptin<br>00:03:53 | (used/total)<br>Format | Bat<br>358<br>Inte<br>Cha | tery Voltage<br>5 mV.<br>ernal Battery Status<br>irging 52% |  |
|-------------------------------------------------------------|-------------------------------------------------------------------------|------------------------------------------------------|-----------------------|-------------------------------------------------------|------------------------|---------------------------|-------------------------------------------------------------|--|
| GNSS Info                                                   | GSM I                                                                   | nfo                                                  | I/O Info              |                                                       | Maintenar              | nce                       |                                                             |  |
| GSM Status                                                  |                                                                         | GPRS Traffic                                         |                       |                                                       | Sockets                | P                         |                                                             |  |
| Modem Status SIM Sta                                        | te GPRS Status                                                          | Sent Data                                            | Received I            | Data                                                  | Туре                   | AVL Da                    | ta Sending                                                  |  |
| Modem On Ready                                              | Activated                                                               | 299 B Res                                            | et 183 B              | Reset                                                 | Socket                 | Closed                    |                                                             |  |
| Actual Operator Code<br>25001                               | Signal Level<br>Good Signal                                             | Total Traffic 482 B                                  |                       |                                                       |                        | 212.59.                   | 13.226 : 7141 (TCP)                                         |  |
| Records                                                     |                                                                         | SMS Count                                            |                       |                                                       |                        |                           |                                                             |  |
| Sent Records Count                                          |                                                                         | Received SMS                                         | Sent SMS              |                                                       |                        |                           |                                                             |  |
| 0                                                           |                                                                         | 0 Res                                                | et 0                  | Reset                                                 |                        |                           |                                                             |  |
| Last Record Send<br>01.01.1970 3:00:00                      |                                                                         |                                                      |                       |                                                       |                        |                           |                                                             |  |
| Last Server Response Tim                                    | e                                                                       | SMS Count 0                                          |                       |                                                       |                        |                           |                                                             |  |

3.6 Произведите конфигурирование трекера.

Во вкладке «GPRS» заполните APN, APN Username, APN Password (<u>уточняйте их у</u> вашего оператора) для SIM1, а также Domain (для Wialon hosting 193.193.165.165) и Port. Если используются две sim-карты, заполните APN, APN Username, APN Password для SIM2. Порт для Вашей модели трекера можно найти по <u>ссылке</u>.

## В таблице указаны порты сервера Wialon для некоторых моделей трекеров Teltonika.

| Модель | FMB900 | FMB920 | FMB120 | FMB122 | FMB125 |
|--------|--------|--------|--------|--------|--------|
| Порт   | 21327  | 21328  | 21446  | 21447  | 21448  |

| GPRS Context                                                                  | Settings     |                | Backup Server Se<br>Backup Server Mode                                                                 | ettings<br>e                      |
|-------------------------------------------------------------------------------|--------------|----------------|----------------------------------------------------------------------------------------------------|-----------------------------------|
| Disable                                                                       |              | Enable         | Disable                                                                                                | Backup                            |
| APN                                                                           | interne      | et.mts.ru      | Duplicate                                                                                              |                                   |
| APN Username                                                                  | mts          |                | Backup Server Dom                                                                                      | ain                               |
| APN Password                                                                  | Password mts |                | Backup Server Port                                                                                     | 0 🗢                               |
| Normal(PA                                                                     | D)           | Secured(CHAD)  | Backup Server Proto                                                                                    | ocol                              |
| Kormai(F                                                                      | u /          | secored(on Ary | ТСР                                                                                                    | UDP                               |
| SIM2 GPRS S<br>GPRS Context<br>Disable<br>APN<br>APN Username<br>APN Password |              | Enable         | Records Settings<br>Open Link Timeout<br>Response Timeout (<br>Network Ping Timeo<br>Sort By<br>Newest | (s) 30 ◆<br>s) 30 ◆<br>out(s) 0 ◆ |
| Normal(PA                                                                     | IP)          | Secured(CHAP)  | FOTA WEB Settin                                                                                        | gs                                |
| Domain                                                                        | 193.19       | 3.165.165      | Disable                                                                                                | Enable                            |
| Port                                                                          | 1            | 21448 🗢        | Domain                                                                                                 | fm.teltonika.lt                   |
| Protocol                                                                      |              |                | Port                                                                                                   | 5000 🗢                            |
| ТСР                                                                           |              | UDP            | Period (min)                                                                                           | 720 🗢                             |

Во вкладке «Data Acquisition» уменьшите значения Min Period и Send Period до 60 с. для режима стоянки в домашней сети. Это позволит Вам быстрее получить сообщения от трекера на сервере мониторинга. В дальнейшем эти настройки можно изменить.

|                                                                                 | Ú.                                           | Destination                             | 11-1-                 |
|---------------------------------------------------------------------------------|----------------------------------------------|-----------------------------------------|-----------------------|
|                                                                                 | Home                                         | Roaming                                 | Unknown               |
| Min Period                                                                      | 60 🗢                                         | 3600                                    | € 3600 €              |
| Min Saved Records                                                               | 1 🗢                                          | 1                                       | ÷ 1                   |
| Send Period                                                                     | 60 🗢                                         | 120                                     | 120                   |
| Moving                                                                          |                                              |                                         |                       |
| inothig                                                                         |                                              |                                         |                       |
| mooning                                                                         | Home                                         | Roaming                                 | Unknown               |
| Min Period                                                                      | Home<br>300 🗲                                | Roaming<br>300                          | Unknown               |
| Min Period<br>Min Distance                                                      | Home<br>300 🗢<br>100 🗢                       | Roaming<br>300<br>100                   | Unknown<br>300<br>100 |
| Min Period<br>Min Distance<br>Min Angle                                         | Home<br>300 🗢<br>100 🗢<br>10 🗢               | Roaming<br>300<br>100<br>10             | Unknown               |
| Min Period<br>Min Distance<br>Min Angle<br>Min Speed Delta                      | Home<br>300 🔷<br>100 🗢<br>10 🗢<br>10 🗢       | Roaming<br>300<br>100<br>10<br>10       | Unknown               |
| Min Period<br>Min Distance<br>Min Angle<br>Min Speed Delta<br>Min Saved Records | Home<br>300 🗢<br>100 🗢<br>10 🗢<br>10 🗢<br>10 | Roaming<br>300<br>100<br>10<br>10<br>10 | Unknown               |

3.7 Нажмите кнопку «Save to device» в верхней части окна конфигуратора, чтобы сохранить сделанные настройки. При успешном сохранении настроек Вы увидите окно с сообщением «Parameters saved». Нажмите «Ок».

| *                      | 📤 Load from device | ä     | Save to device | 🖄 Update firmware | Reset configuration | IMEI 352093083822030   |
|------------------------|--------------------|-------|----------------|-------------------|---------------------|------------------------|
|                        | Load from file     |       |                | Read records      | C Reboot device     | Configuration 3.13.0.0 |
| Status                 | On stop            |       |                |                   |                     |                        |
| Security               |                    | Home  | Roaming        | Unknown           |                     |                        |
|                        | Min Period         | 60 🜩  | 3600 🚭         | 3600 🚭            |                     |                        |
| GPRS                   | Min Saved Records  | 1 🔶   | 1 😂            | 1 😓               |                     |                        |
| Data Acquisition       | Send Period        | 60 🚭  | 120 🚭          | 120 🚭             |                     |                        |
| SMS \ Call Settings    | Moving             |       |                |                   |                     |                        |
|                        |                    | Home  | Roaming        | Unknown           |                     |                        |
| Features               | Min Period         | 300 🤤 |                | Success           |                     |                        |
| Accelerometer Features | Min Distance       | 100 😂 |                |                   |                     |                        |
| Auto Geofence          | Min Angle          | 10 🚭  |                | Parameters saved  |                     |                        |
| Manual Geofence        | Min Speed Delta    | 10 🗢  |                | Ok                |                     |                        |
| Trip \ Odometer        | Send Period        | 120 🖨 | 120 🗢          | 120 🗢             |                     |                        |
| Bluetooth              |                    |       |                |                   |                     |                        |
| Bluetooth 4.0          |                    |       |                |                   |                     |                        |
| iButton List           |                    |       |                |                   |                     |                        |
| I/O                    |                    |       |                |                   |                     |                        |
| OBD II                 |                    |       |                |                   |                     |                        |
| LVCAN                  |                    |       |                |                   |                     |                        |
|                        |                    |       |                |                   |                     |                        |

3.8 После сохранения настроек можете отключить конфигуратор от трекера.

#### 4. Подключение трекера к серверу мониторинга

4.1 Чтобы трекер передавал данные на сервер, ему необходимо определить своё местоположение по навигационным спутникам. Для этого подключите к трекеру GNSS-антенну (если она внешняя) и расположите внешнюю антенну трекера или трекер с внутренней антенной возле окна. Трекер с внутренней антенной необходимо располагать антенной вверх, пользуясь маркировкой «antenna top» на корпусе. Пока светодиодный индикатор «Navigation LED» горит постоянно, трекер не определил свое местоположение. Как только трекер определит местоположение, индикатор начнет мигать с периодом 1с. Это может занять несколько минут.

4.2 Войдите в Вашу учетную запись на сервере мониторинга.

4.3 Перейдите во вкладку «Объекты». В меню объектов в левой части экрана нажмите кнопку «Создать».

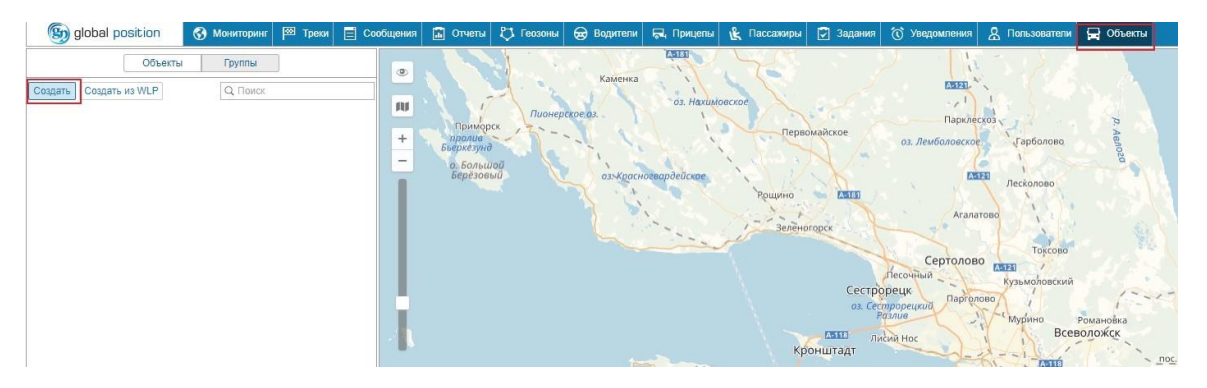

В диалоговом окне «Новый объект» заполните имя объекта, модель трекера, уникальный ID – IMEI трекера. Нажмите кнопку «ОК». Адрес сервера и порт заполняются автоматически.

|                 |            |                 |         |           | Новый объ   | ект       |          |         |           |         | ×  |
|-----------------|------------|-----------------|---------|-----------|-------------|-----------|----------|---------|-----------|---------|----|
| Основное        | Доступ     | Иконка          | Дополни | тельно    | Датчики     | Прои      | звольные | е поля  | Группы    | Команды |    |
| Качество вож    | сдения     | Характерист     | ики Де  | тектор по | ездок Р     | асход тог | плива    | Техобс. | луживание |         |    |
| Имя: *          | FN         | /IB125          |         |           |             |           |          |         |           |         |    |
| Тип устройства: | * Te       | ltonika FMB125  |         | 🔧 Telto   | nika FM1100 | Teltonika | FMB125   |         |           |         |    |
| Адрес сервера:  | 19         | 3.193.165.165:2 | 1448    |           |             |           |          |         |           |         |    |
| Уникальный ID:  | 35         | 2093083822030   |         |           |             |           |          |         |           |         |    |
| Телефонный но   | мер:       |                 |         |           |             |           |          |         |           |         |    |
| Пароль:         |            |                 |         |           |             |           |          |         |           |         |    |
| Создатель:      |            |                 | •       |           |             |           |          |         |           |         |    |
| Учетная запись: | -          | 1               |         |           |             |           |          |         |           |         |    |
| 12              |            |                 |         |           |             | 27        |          |         | 30        |         | 5  |
| Счетчик пробега | <b>a</b> : | GPS             |         | • Теку    | щее значени | e: 0      |          |         | КМ        | Авто    |    |
| Счетчик моточа  | COB:       | Датчик зажига   | ния     | • Теку    | щее значени | e: 0      |          |         | Ч. 🗌      | Авто    |    |
| Счетчик GPRS-т  | графика:   | Сбро            | осить   | Теку      | щее значени | e: 0      |          |         | Кб        | Авто    |    |
| Экспорт в файл  | 1          |                 |         |           |             |           |          |         |           | Отмена  | OK |

После создания новый объект появится в списке объектов слева.

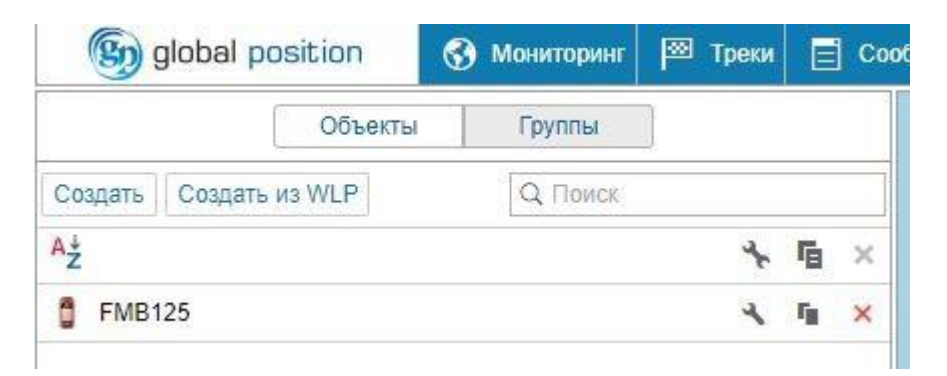

4.4 Перейдите во вкладку «Мониторинг». Добавьте объект, нажав кнопку «Добавить все доступные».

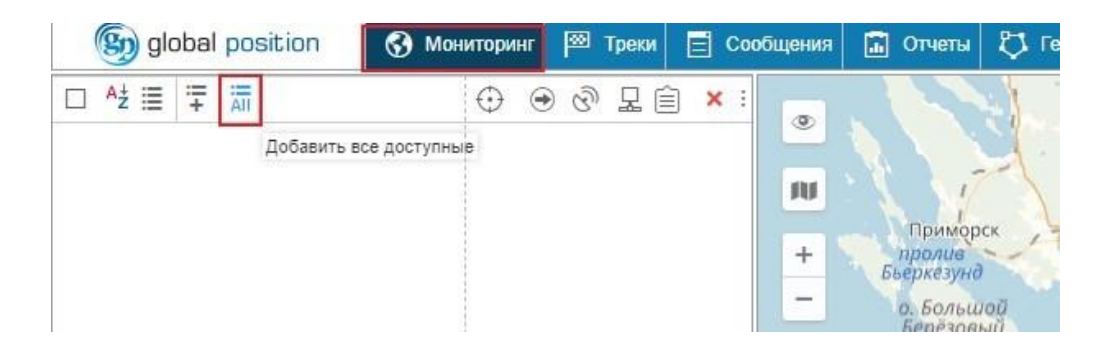

Объект появится на панели мониторинга.

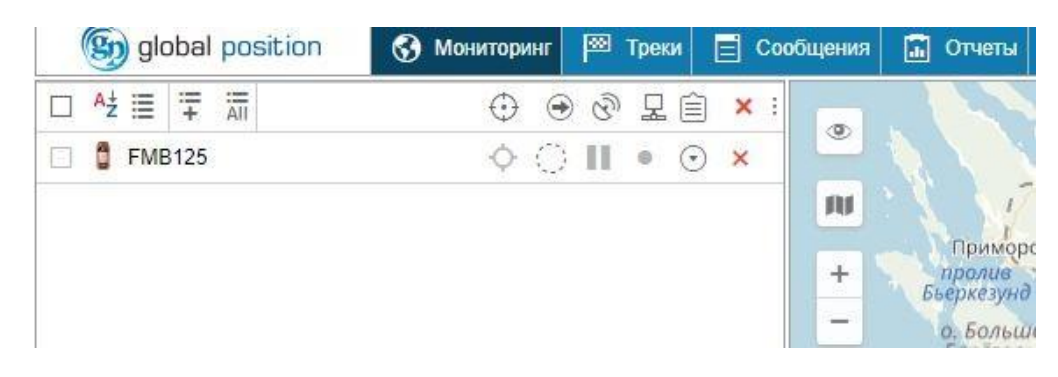

4.5 Когда трекер подключится к серверу и определит свое местоположение, индикаторы захвата спутников и подключения в строке объекта будут зеленого цвета.

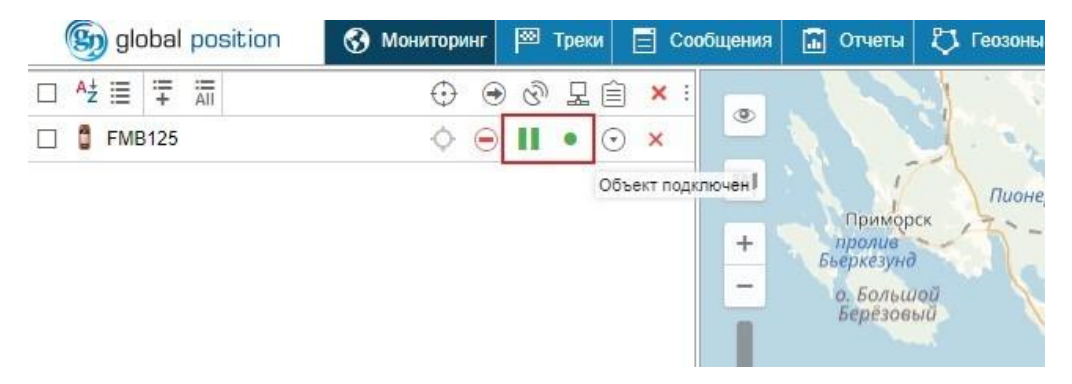

4.6 Проверьте, поступают ли на сервер сообщения с трекера. Для этого перейдите во вкладку «Сообщения». Укажите период времени, за который хотите увидеть сообщения от трекера и нажмите кнопку «Выполнить».

| 🛞 global        | position              | <b>S</b> M | Іониторинг | 🖾 Треки | <b>E</b> Coo | бщения   | 🔝 Отчеты         | 🖏 Геозоны |
|-----------------|-----------------------|------------|------------|---------|--------------|----------|------------------|-----------|
| Объект:         | FMB125                |            |            | ٩       |              | ۹        |                  | 1.1       |
| Сегодня         | Вчера Не              | еделя      | Месяц      | ]       |              |          | N 1 3            | 1. 2      |
| Интервал:       | Указанный интервал 🔹  |            |            |         |              | <b>N</b> | NY.              | Пионер    |
| От:             | 2018 Октябрь 10 16:00 |            |            |         |              | +        | Примор<br>пролив | CK 17-    |
| До:             | 2018 Октябрь 10 23:59 |            |            |         |              | -        | Бьеркезуно       | Init C    |
| Тип сообщений:  | Сообщения с данными 🔹 |            |            |         |              |          | Берёзов          | มชั       |
| Параметры:      | Исходные да           | анные      | ·          |         |              |          |                  |           |
|                 | Очи                   | истить     | Выполнить  |         |              | н        |                  |           |
|                 | C                     | статисти   | Ka         |         |              |          |                  |           |
| Всего сообщени  | й: -                  |            |            |         |              |          |                  |           |
| Общее время:    |                       |            |            |         |              |          |                  |           |
| Расстояние:     | 983                   |            |            |         |              |          |                  |           |
| Средняя скорост | ъ: -                  |            |            |         |              |          |                  |           |
| Максимальная с  | корость -             |            |            |         |              |          |                  |           |

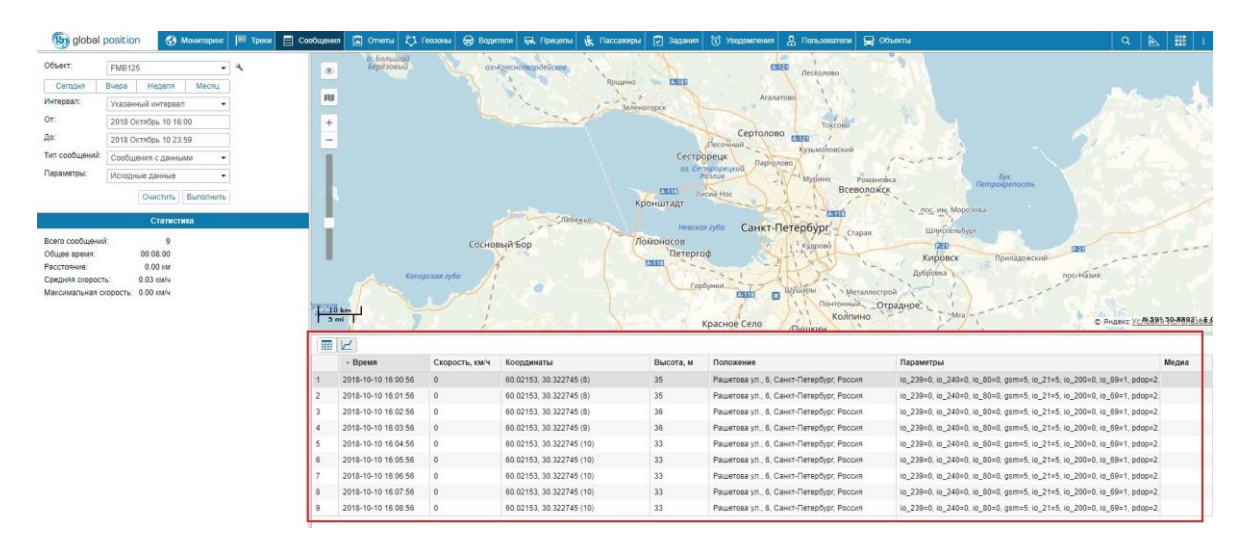

Справа внизу появится список сообщений, полученных от трекера за указанный период.

4.7 Если объект появился на карте и на сервер приходят сообщения от трекера, значит объект успешно подключен настроен на сервер мониторинга.

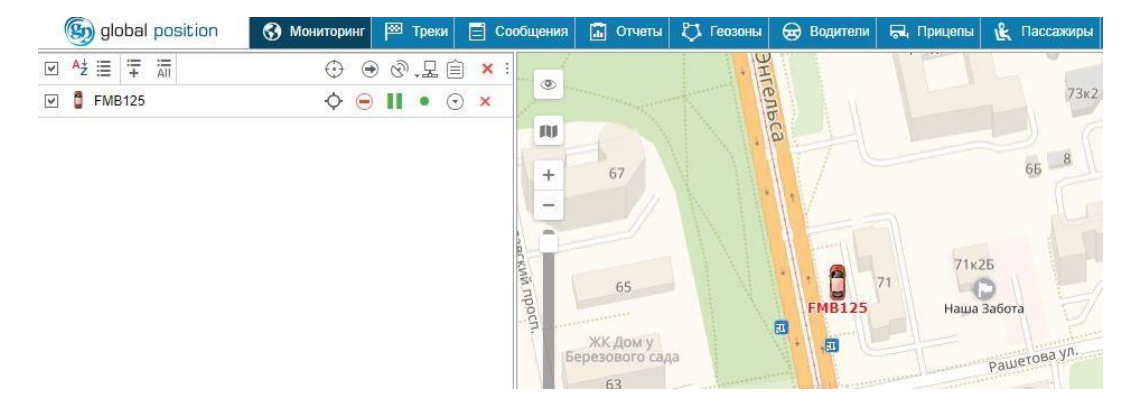